#### **PROGEPE / DPVS / SIASS**

#### **CHEFIA IMEDIATA**

### - Passo a Passo para o cadastro da ocorrência "DECLARAÇÃO COMPARECIMENTO TRATAMENTO PROLONGADO COMPLEMENTAR" no SIGRH:

1°) Acessar o Módulo de Chefia pelo seguinte caminho:

SIGRH > MÓDULOS > PORTAL DA CHEFIA DA UNIDADE > FREQUÊNCIA > HOMOLOGAR PONTO ELETRÔNICO

|                             |                            |                         | Módulos                    | do SIGRH                   |                           |                      |                             |  |  |  |  |  |
|-----------------------------|----------------------------|-------------------------|----------------------------|----------------------------|---------------------------|----------------------|-----------------------------|--|--|--|--|--|
| MENU PRINCIPAL              | MENU PRINCIPAL             |                         |                            |                            |                           |                      |                             |  |  |  |  |  |
| <b>D</b>                    | <sup>337777</sup>          | 12                      | <b>.</b>                   | 2                          | PS -                      | &                    | 2                           |  |  |  |  |  |
| Administração de<br>Pessoal | Agenda                     | Aposentadoria           | Assistência ao<br>Servidor | Atendimento ao<br>Servidor | Auxílios/<br>Solicitações | Portal do Servidor   | Portal da Chefia<br>Unidade |  |  |  |  |  |
| 22                          | 23                         |                         | 22                         | -                          |                           | 2                    |                             |  |  |  |  |  |
| Desenvolvimento de<br>RH    | Avaliação de<br>Desempenho | Banco de Vagas          | Capacitação                | Cadastro                   |                           | Portal do Gestor     | Portal udito                |  |  |  |  |  |
| 2                           |                            | Q                       | -                          | 9                          | ×                         | 2                    |                             |  |  |  |  |  |
| Comissões                   | Concursos                  | Consultas<br>Funcionais | Dimensionamento            | Escritório de Ideias       | Ferlas                    | Portal do Docente    | Port Alun                   |  |  |  |  |  |
| 6                           | <b>S</b>                   | <b>A</b>                | •                          | 2                          |                           | 2                    |                             |  |  |  |  |  |
| Financeiro                  | Frequência                 | Integração SIAPE        | Plano de Saúde             | Segurança do<br>Trabalho   |                           | Portal do Estagiário |                             |  |  |  |  |  |
| OUTROS SISTEMA              | s                          |                         |                            |                            |                           |                      |                             |  |  |  |  |  |
| <b>53</b>                   |                            | -                       | <b>1</b>                   |                            |                           | 1                    |                             |  |  |  |  |  |

### 2°) Clicar em "FREQUÊNCIA":

| UNILA - SIGRH - Sistema Integrado de Gestão de Recursos Humanos |
|-----------------------------------------------------------------|
|                                                                 |
|                                                                 |
| 🗖 Userselande Terrendania I. 🏞 Sísian I. 🏶 Outras               |
| Homologações   Est Frequencia   Se Ferias   Est Outros          |
| Não há notícias cada tradas.                                    |

# 3°) Clicar em "HOMOLOGAR PONTO ELETRÔNICO":

| NILA - SIGRH           | <ul> <li>Sistema Integrado</li> </ul> | de Gestão de Recursos I  | Humanos       |             |            |        | 4          | juda?      | Tempo                   | de Sessão: 01:26                       | SA                                                                                                    |
|------------------------|---------------------------------------|--------------------------|---------------|-------------|------------|--------|------------|------------|-------------------------|----------------------------------------|----------------------------------------------------------------------------------------------------|
|                        |                                       |                          |               |             | 🮯 Módula   | os     | 1          | Caixa Pos  | tal                     | 🏷 Abrir Chan                           | nado                                                                                                    |
|                        |                                       |                          |               |             | 📲 Menu S   | Servid | or 👷       | Alterar Da | ados                    | 🕢 Ajuda                                |                                                                                                    |
| Homologações   🛃       | 🗄 Frequência   🍪 Féri:                | as   🎡 Outros            |               |             |            |        |            |            |                         |                                        |                                                                                                    |
|                        | Homologar Afastame                    | ntos Solicitados         |               |             |            |        |            |            |                         |                                        |                                                                                                    |
|                        | Relatórios                            |                          | •             |             |            |        |            |            |                         |                                        |                                                                                                    |
| lão há notícias        | Histórico de Alteração                | o de Frequências         |               |             |            |        |            |            | l                       | Portal da                              |                                                                                                    |
|                        | Autorizar Horas Exce                  | dentes                   |               |             |            |        |            |            | Chefi                   | a da Unida<br>~                        | ade                                                                                                    |
|                        | Homologar Ponto Ele                   | trônico                  |               |             |            |        |            |            | DIVIS                   | SAO DE CADAST                          | RO                                                                                                    |
|                        | Homologar Solicitaçö                  | es de Período de Recesso |               |             |            |        |            |            | [                       | Memorandos                             |                                                                                                    |
|                        | Ocorrências da Unida                  | de                       | ,             |             |            |        |            |            |                         | Eletrônicos                            |                                                                                                    |
| eleção da Unidade      | Ocorrências/Ausência                  | as do Servidor           | •             |             |            |        |            | _          | 1                       |                                        |                                                                                                    |
|                        | Relatórios                            |                          | •             |             |            |        |            |            | ÚU TT                   | MAS RESOLUÇÕ                           | FS                                                                                                    |
| VD                     | Cadastrar Horário de                  | Trabalho                 |               |             |            |        | ~          | 1          | OLIT                    | PUBLICADAS                             |                                                                                                    |
|                        | Cadastrar Saldo do H                  | loras Retroativo         |               |             |            |        |            |            |                         |                                        |                                                                                                    |
|                        | Listar/Alterar Saldo d                | le Horas Retroativo      |               |             |            |        |            | 0          | OSUEN                   |                                        |                                                                                                    |
|                        |                                       |                          |               |             |            |        |            | 0          | 10/2022                 |                                        |                                                                                                    |
| Homologações           |                                       | Ultimas Ausências        |               |             |            |        |            | A          | prova o A               | dendo I ao Projeto<br>do curso de Espe | u<br>Iscializ                                                                                                    |
| Participação em C      | urso                                  | Servidor                 | Início        | Término     | Descrição  |        |            | e          | n Gênero                | e Diversidade na                       | Educ                                                                                                    |
| Férias                 |                                       |                          |               |             | ERRO/FALHA | oo sis | TEMA       | de         | a Universi<br>atino-Ame | idade Federal da I<br>ericana- UNILA.  | ntegi                                                                                                    |
| Ausências (11)         |                                       | 8                        | 15/09/2022    | 15/09/2022  | SIGRH      |        |            | o          | OSUEX                   |                                        |                                                                                                    |
| Afastamentos           |                                       |                          | 1.300,000,000 | 47687820281 | ERRO/FALHA | DO SIS | TEMA       | 0          | 01/2022                 |                                        |                                                                                                    |
| Viagem em Serviç       | o                                     |                          | 15/09/2022    | 13/09/2022  | SIGRH      |        |            | R          | esoluçao i<br>egulamen  | to de Extensão U                       | Approximately a second second |
|                        |                                       |                          | 12/00/2022    | 10/00/2022  |            |        | RECISTRO   | da         | UNILA,                  | que dispoe sobre                       | as no                                                                                                    |
| recuência              |                                       |                          | 12/09/2022    | 12/08/2022  | ERROMOSENC | JADE   | REGISTRO   | at         | ividades                | de extensão na U                       | niven                                                                                                    |
|                        |                                       |                          | 02/00/2022    | 02/00/2022  | ERRO/FALHA | DO SIS | TEMA       | Fe         | deral da                | Integração Latino                      | -Ame                                                                                                    |
| Més Atual: Setem       | ibro                                  |                          | OLIGIZOLL     | DENGOLUZE   | SIGRH      |        |            | el         | etrônico:               | r para accisió no c                    | maci                                                                                                    |
| C carefidano frao enco |                                       |                          |               |             |            |        |            | h1         | ordm-1-2                | s.unlla.edu.br/ato<br>2022-cosuex-7609 | ns/res                                                                                                    |
|                        |                                       | Servidores em Férias     |               |             |            |        |            | 0          | OSUP                    |                                        |                                                                                                    |
| Dados de Pessoal       |                                       |                          |               |             |            |        |            | 0          | 01/2020                 |                                        |                                                                                                    |
| Servidores:            | 4                                     | Servidores em férias em  | Setembro 🗸    |             |            |        |            | R          | esolução i<br>egulamen  | nº 1/2020/Cosup<br>ta o Estágio de Pé  | is-                                                                                                    |
| Cedidos:               | 0                                     | Servidor                 |               |             | Infe       | cio    | Término    | D          | outorado                | na Universidade F                      | edera                                                                                                    |
| Estaciários:           | 0                                     |                          |               |             | 19/09/     | /2022  | 30/09/2022 | e pa       | ara acesso              | no endereço ele                        | trônic                                                                                                    |
| _oragiunoo.            | 0                                     |                          |               |             |            |        |            | ht         | tps://ato               | s.unila.edu.br/ato                     | s/res                                                                                                    |
| Fundação:              | 0                                     |                          |               |             |            |        |            |            | ordm 1                  | 2020 cosup 2597                        |                                                                                                    |

# 4°) Selecionar a unidade de lotação do servidor:

| UNILA - SIGRH -        | Sistema Integrado de Gestão de Recursos Humanos                            |                          | Ajuda? Tempo         | o de Sessão: 01:30 SAIR |
|------------------------|----------------------------------------------------------------------------|--------------------------|----------------------|-------------------------|
|                        |                                                                            | 🎯 Módulos                | 🝏 Caixa Postal       | 🍗 Abrir Chamado         |
|                        |                                                                            | 📲 Menu Servidor          | 🔗 Alterar Dados      | 🥝 Ajuda                 |
| Portal da Chefia da    | a Unidade > Seleção da Unidade                                             |                          |                      |                         |
| O servidor tem permiss | ão de realizar esta operação para mais de uma unidade. Por favor, selecion | e a unidade desejada e   | em seguida, prossiga | com a operação.         |
|                        |                                                                            |                          |                      |                         |
|                        | Seleção da Unidade                                                         |                          |                      |                         |
|                        | Unidade: *SELECIONE                                                        |                          | ~                    |                         |
|                        | Cancelar Continuar >>                                                      |                          |                      |                         |
|                        | * Campos de preenchimento obriga                                           | atório.                  |                      |                         |
|                        | Portal da Chefia da Unidade                                                | •                        |                      |                         |
|                        | SIGRH   Coordenadoria de Tecnologia da Informação -     Copyright $©$ 2007 | -2022 - UFRN - preto1.un | ila.sig1 - v4.53.0   |                         |

# 5°) Selecionar o mês que será cadastrada a ocorrência:

| UNILA - SIGRH - Sistema Integrado de Gestão de Recursos Humanos                                 |                          | Ajuda?            | Tempo de Sessão: 01:30 | SAIR |
|-------------------------------------------------------------------------------------------------|--------------------------|-------------------|------------------------|------|
|                                                                                                 | 🎯 Módulos                | 🝏 Caixa Post      | al 🏾 🏷 Abrir Chamad    | do   |
|                                                                                                 | 📲 Menu Servidor          | Alterar Da        | dos 📀 🧿 Ajuda          |      |
|                                                                                                 |                          |                   |                        |      |
| Portal da Chefia da Unidade > Homologar Ponto Eletrônico > Seleção do Período                   |                          |                   |                        |      |
|                                                                                                 |                          |                   |                        |      |
| Está sendo possível homologar o ponto eletrônico de mais de um período (mês/ano) de referência. | Selecione o período pa   | ra prosseguir co  | om a operação.         |      |
|                                                                                                 |                          |                   |                        |      |
| Seleção do Período                                                                              |                          |                   |                        |      |
| Período: 😿 Setembro de 2022                                                                     | $\checkmark$             |                   |                        |      |
| << Voltar Cancelar Continuar                                                                    | >>                       |                   |                        |      |
|                                                                                                 |                          |                   |                        |      |
| * Campos de preenchimento obriga                                                                | tório.                   |                   |                        |      |
| Portal da Chefia da Unidade                                                                     |                          |                   |                        |      |
| SIGRH   Coordenadoria de Tecnologia da Informação -     Copyright 🏵 2007-                       | 2022 - UFRN - preto1.uni | la.sig1 - v4.53.0 |                        |      |

6°) Clicar no sinal para visualizar os detalhes do ponto do servidor:

| INILA - SIGRH – Sistema Int                                      | egrado de Gestão de Recu                             | irsos Humanos                                                 |                                                                      |                                            | Ajuda?              | Tempo de Sessão: 01 | 1:30  | SAI |
|------------------------------------------------------------------|------------------------------------------------------|---------------------------------------------------------------|----------------------------------------------------------------------|--------------------------------------------|---------------------|---------------------|-------|-----|
|                                                                  |                                                      |                                                               | 🮯 Módi                                                               | ulos                                       | 🕩 Caixa Postal      | 🍗 Abrir             | Chama | ndo |
|                                                                  |                                                      |                                                               | 📲 Men                                                                | u Servidor                                 | 👷 Alterar Dado      | os 🧿 Ajuda          |       |     |
| Portal da Chefia da Unidade >                                    | HOMOLOGAR PONTO ELET                                 | rônico - Setembro                                             | de <b>2022</b>                                                       |                                            |                     |                     |       |     |
| Unidade: [<br>• A listagem abaixo contém too                     | los os servidores em exercíci                        | io ou localizados na ur                                       | nidade.                                                              |                                            |                     |                     |       |     |
| ✓: Homologação de Ponto Eletrôr<br><<br><br><br><br><br><br><br> | nico já realizada<br>dor<br>ponde ao horário informa | ঞ্জি: Visua<br>ঠৈ: Visua<br>do ×: Não d                       | alizar Detalhes do P<br>alizar Férias do Serv<br>é possível homologa | onto do Servia<br>vidor<br>ir o ponto do s | dor<br>servidor ?   |                     |       |     |
|                                                                  | Folh                                                 | IAS DE <b>P</b> onto de <b>S</b> e                            | ETEMBRO DE 2022                                                      |                                            |                     |                     |       |     |
| SERVIDORES EM EXERCÍCIO/LOC                                      | CALIZADOS NA UNIDADE                                 |                                                               |                                                                      |                                            |                     |                     |       |     |
| Nome (Siape)                                                     |                                                      | Horas Esperadas                                               | Horas Trabalhada                                                     | s Horas Ho                                 | omologadas          | Saldo Mensal        |       | •   |
|                                                                  | (2146483)                                            | 168:00                                                        | 117:56                                                               | 12                                         | 7:35                | -00:25              | ٩,    | P   |
|                                                                  |                                                      | 88:00                                                         | 13:04                                                                | 8                                          | 8:00                | 00:00               | ۹ 🔇   | ۵ ( |
| Servidores Com Atribuição d                                      | E CHEFIA DE UNIDADE                                  |                                                               |                                                                      |                                            |                     |                     |       |     |
| Nome (Siape)                                                     | Unidad                                               | e (Função)                                                    |                                                                      | Horas<br>Trabalhadas                       | Horas<br>Homologada | Saldo Mensa         | ıl    |     |
|                                                                  | CASEP1<br>DICAD                                      | 1 (Chefia/Diretoria)<br>(Vice-Chefia/Vice-Dire                | toria)                                                               | 120:06                                     | 131:49              | 03:49               |       | ß   |
|                                                                  | CASEP1<br>DAP (Ch<br>NUMP (                          | 4 (Chefia/Diretoria)<br>nefia/Diretoria)<br>Chefia/Diretoria) |                                                                      | 97:52                                      | 121:03              | -06:57              | ٩     | ß   |
|                                                                  |                                                      | << Voltar                                                     | Cancelar                                                             |                                            |                     |                     |       |     |
|                                                                  |                                                      | Destal de Chofie                                              | de Unidado                                                           |                                            |                     |                     |       |     |

7°) Clicar no sinal para abrir a caixa de ocorrências e após selecionar a ocorrência "DECLARAÇÃO COMPARECIMENTO TRATAMENTO PROLONGADO COMPLEMENTAR"

|          |            |                                |                        |       | Es | PELHO D | E Pon      | тө   | - SET                        | EMBRO   | DE 2022                   |                 |                   |                      |           |     |
|----------|------------|--------------------------------|------------------------|-------|----|---------|------------|------|------------------------------|---------|---------------------------|-----------------|-------------------|----------------------|-----------|-----|
|          |            | Horários                       | rios Horas Trabalhadas |       |    |         |            |      | s Saldo de Horas Autorizadas |         |                           |                 |                   |                      |           |     |
|          | Data       | Registrados                    | HR                     | нс    |    | HE      |            | на   |                              | нн      | Crédito                   | Débito          | Saldo<br>No Mês   | Crédito<br>Acumulado | DNC       |     |
|          |            |                                |                        |       |    |         |            |      |                              | Crédit  | o de Horas I              | Homologado at   | é 31/08/2022.     | : 00:08              |           |     |
| 0        | 01/09/2022 | 07:15 - 12:00<br>13:00 - 16:30 | 08:15                  | 08:15 | ۲  | 00:15   | ▼ 0        | 0.12 | Cada                         | 08·15   | oo•15<br>orrência/Au      | Isência         | 00:15             | 00.08                |           | 0 📥 |
|          |            | Justificativa:                 |                        |       |    |         |            |      | ABO                          | NO DE H | ORAS NEGA                 | ATIVAS          |                   |                      |           |     |
| 1        | 02/09/2022 | 07:22 - 13:00<br>14:00 - 16:00 | 07:38                  | 07:46 | ٥  |         |            |      | AFAS<br>ATRA                 |         | IO PARA JUS<br>SAIDA ANTE | STICA ELEITOR   | AL<br>JUSTIFICADA |                      |           | ,   |
|          | 03/09/2022 |                                |                        |       |    |         |            |      | сом                          | PARECIN | MENTO A JU                | STICA - JURI E/ | OU OUTROS         |                      |           |     |
|          | 04/09/2022 |                                |                        |       |    |         |            |      | COM                          | PENSAÇ  | ÃO POR SE                 | RVIÇO ELEITO    | RALART. 15, LI    | EI 8868/94           |           |     |
| 13       | 05/09/2022 | 07:16 - 13:15                  | 05-59                  | 05-59 | 0  |         |            |      | DECI                         | LARAÇÃ  | O COMPARE                 | CIMENTO TRA     | TAMENTO PRO       | DLONGADO COM         | PLEMENTAR | २ , |
| N        | 00,00,2022 | 07.10 10.10                    | 00.00                  | 00.00 | -  |         |            |      | DECI                         | ARAÇÃ   | DE COMP                   | ARECIMENTO E    | EM CONSULTA       | /EXAME               |           |     |
| <u>0</u> | 06/09/2022 | 07:17 - 12:00<br>13:00 - 16:35 | 08:18                  | 08:18 | 9  | 00:18   | ▼ 0        |      | DIAC                         |         | SATÓRIO AL                |                 | LA CHEFIA IME     | EDIATA               |           |     |
|          |            | Justificativa:                 |                        |       |    |         |            |      | DISP                         | ENSA PA |                           |                 | KAL               |                      |           |     |
|          | 07/09/2022 |                                |                        |       |    |         |            |      | DOA                          |         | LUNT.DE SAI               | NGUE,ART 97,I   | NC.I,8112/90      |                      |           |     |
|          |            |                                |                        |       |    |         |            |      | ENC/                         | ARGOS   | DE CURSO O                | DU CONCURSO     |                   |                      |           | _   |
| 0        | 08/09/2022 | 07:14 - 12:00                  | 08:21                  | 08:21 | •  | 00:21   | <b>V</b> 0 |      | ERR                          | D/AUSÊN | ICIA DE REG               | GISTRO          |                   |                      |           |     |

8°) Inserir o comprovante e colocar a observação sobre a ocorrência e clicar em "CADASTRAR": Portal da Chefia da Unidade > Cadastro de Ocorrência/Ausência

| 🔍 • Visuali:         | zar Detalbes do Ponto  | do Servidor     | 🛶: Evibir Espelho d   | e Ponto do Servidor         | 🖃: Ocultar Esp      | albo de Ponto do Servidor | O · Aneva |
|----------------------|------------------------|-----------------|-----------------------|-----------------------------|---------------------|---------------------------|-----------|
| • . • isuali         | zar betaines do Font   |                 | Co                    | mprovante                   | . ocultar Esp       |                           | . Allexa  |
|                      |                        |                 | DADOS DA O            | corrência/ <b>A</b> usência |                     |                           |           |
|                      | Origem:                | SIGRH           |                       |                             |                     |                           |           |
|                      | Servidor:              |                 |                       |                             |                     |                           |           |
|                      | Nome Completo:         |                 |                       |                             |                     |                           |           |
|                      | Matrícula SIAPE:       |                 |                       |                             |                     |                           |           |
|                      | Cargo:                 | ASSISTENTE EN   | 1 ADMINISTRACAO       |                             |                     |                           |           |
| Tipo da              | Ocorrência/Ausência:   | DECLARAÇÃO      | COMPARECIMENTO TRA    | ATAMENTO PROLONGAE          | DO COMPLEMEN V      |                           |           |
|                      | Data de Início: 💈      | 23/09/2022      | -                     |                             | Dat                 | a de Término: 23/09/2022  |           |
| (                    | Quantidade de Horas: 💈 | 03:12           |                       |                             |                     |                           |           |
|                      | Homologa: 🖠            | Pendente 🗸      |                       |                             |                     |                           |           |
|                      | Comprovante: 🖌         | Escolher arquiv | o Nenhum arquivo es   | colhido 😳                   |                     |                           |           |
|                      |                        |                 |                       |                             |                     |                           |           |
|                      | Observação: 🕯          | Quantidad       | e máxima de caractere | os: 4000 Ouz                | antidade de caracte | res digitados: 0          | //        |
|                      |                        | quantiada       |                       |                             |                     |                           |           |
| <b>R</b> egistros de | PONTO DO SERVIDOR      | 4               |                       |                             |                     |                           |           |
|                      |                        |                 |                       |                             |                     |                           |           |
|                      |                        |                 | Cadas                 | trar Cancelar               |                     |                           |           |
|                      |                        |                 | 🔹 Campos de p         | reenchimento obrigatór      | io.                 |                           |           |